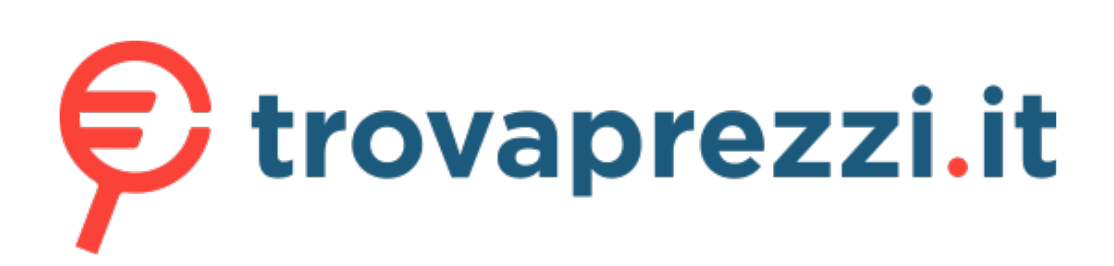

# M604 o cerca il tuo prodotto tra le migliori offerte di Router

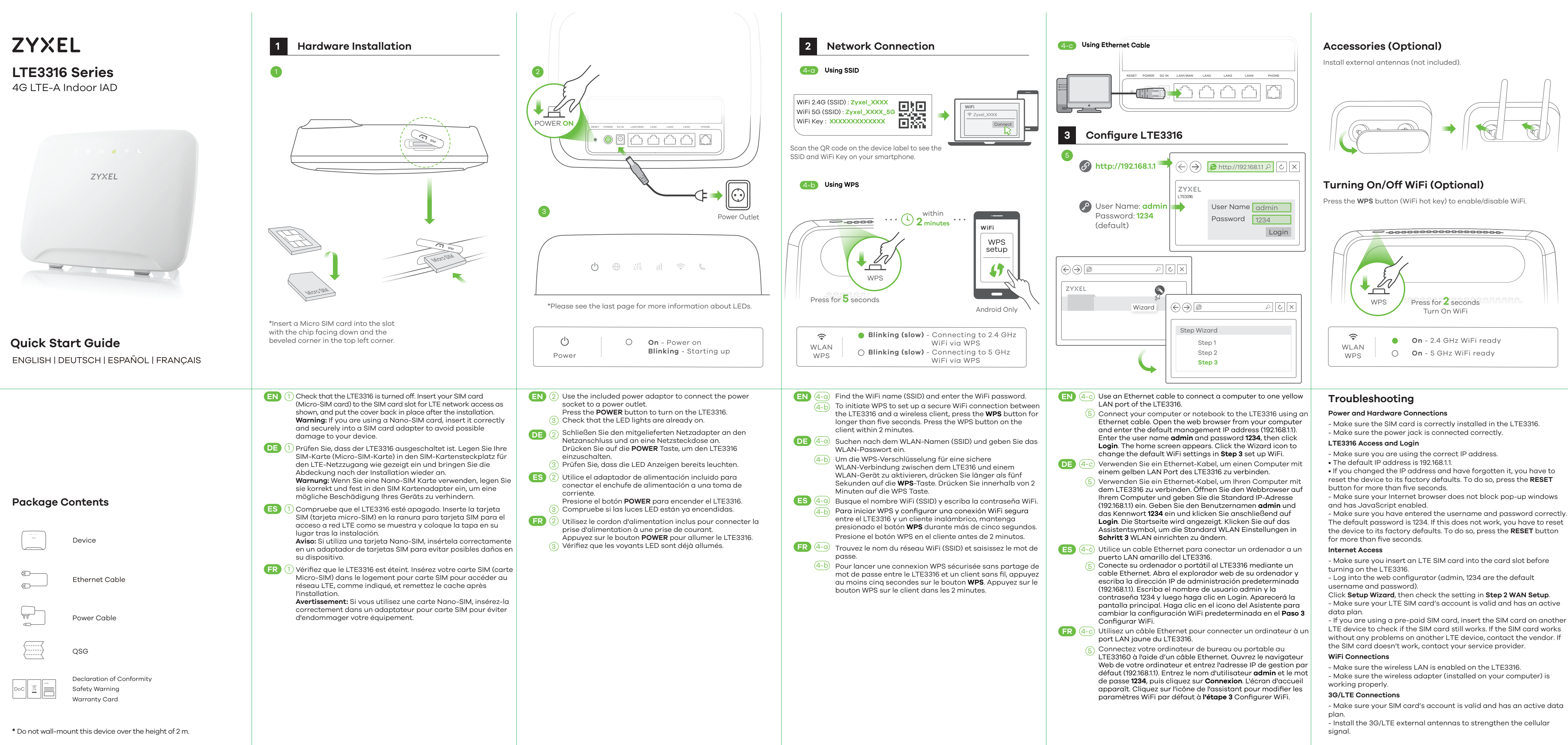

# Questo manuale d'istruzione è fornito da trovaprezzi.it. Scopri tutte le offerte per ZyXEL LTE3316-

The default password is 1234. If this does not work, you have to reset

- If you are using a pre-paid SIM card, insert the SIM card on another LTE device to check if the SIM card still works. If the SIM card works without any problems on another LTE device, contact the vendor. If

# LEDs

| Internet                         | 0 | <b>On</b> - IP connection ready but no traffic <b>Blinking</b> - Transmitting IP traffic                               |
|----------------------------------|---|----------------------------------------------------------------------------------------------------|
| LTE                              | • | <b>On</b> - 4G network ready<br><b>Blinking (slow)</b> - 3G network ready<br><b>On</b> - Ethernet WAN connection ready |
| <b>Ill</b><br>Signal<br>Strength | • | <b>On</b> - Good<br><b>On</b> - Fair<br><b>On</b> - Poor<br><b>Blinking (slow)</b> - No signal                         |
|                                  | ٠ | <b>Blinking (fast)</b> - Transmitting data via<br>2.4 GHz WiFi                                                         |
| WPS                              | 0 | <b>Blinking (fast)</b> - Transmitting data via<br>5 GHz WiFi                                                           |
| <b>L</b><br>Voice                | 0 | <b>On</b> - Telephone off of the hook<br><b>Blinking</b> - Incoming call<br><b>Off</b> - Telephone on the hook         |

| С<br>О   | <b>()</b>       |          | Blink           | ing (fo       | <b>ast)</b> - Firmware upgrade |
|----------|-----------------|----------|-----------------|---------------|--------------------------------|
| ()<br>() | <b>()</b><br>() | ill<br>• | <b>(</b> •<br>○ | <b>L</b><br>0 | Blinking - Reset               |

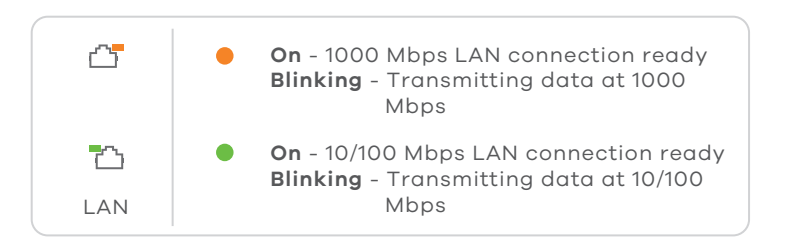

\*Slow: the LED blinks once per second. Fast: the LED blinks once per 0.5 second.

See the User's Guide at www.zyxel.com for more information, including customer support and safety warnings.

#### EU Importer

Zvxel Communications A/S Gladsaxevej 378, 2. th. 2860 Søborg, Denmark http://www.zyxel.dk

#### **US** Importer

Zvxel Communications, Inc 1130 North Miller Street Anaheim, CA 92806-2001 http://www.us.zyxel.com

Copyright © 2018 Zyxel Communications Corp. All Rights Reserved

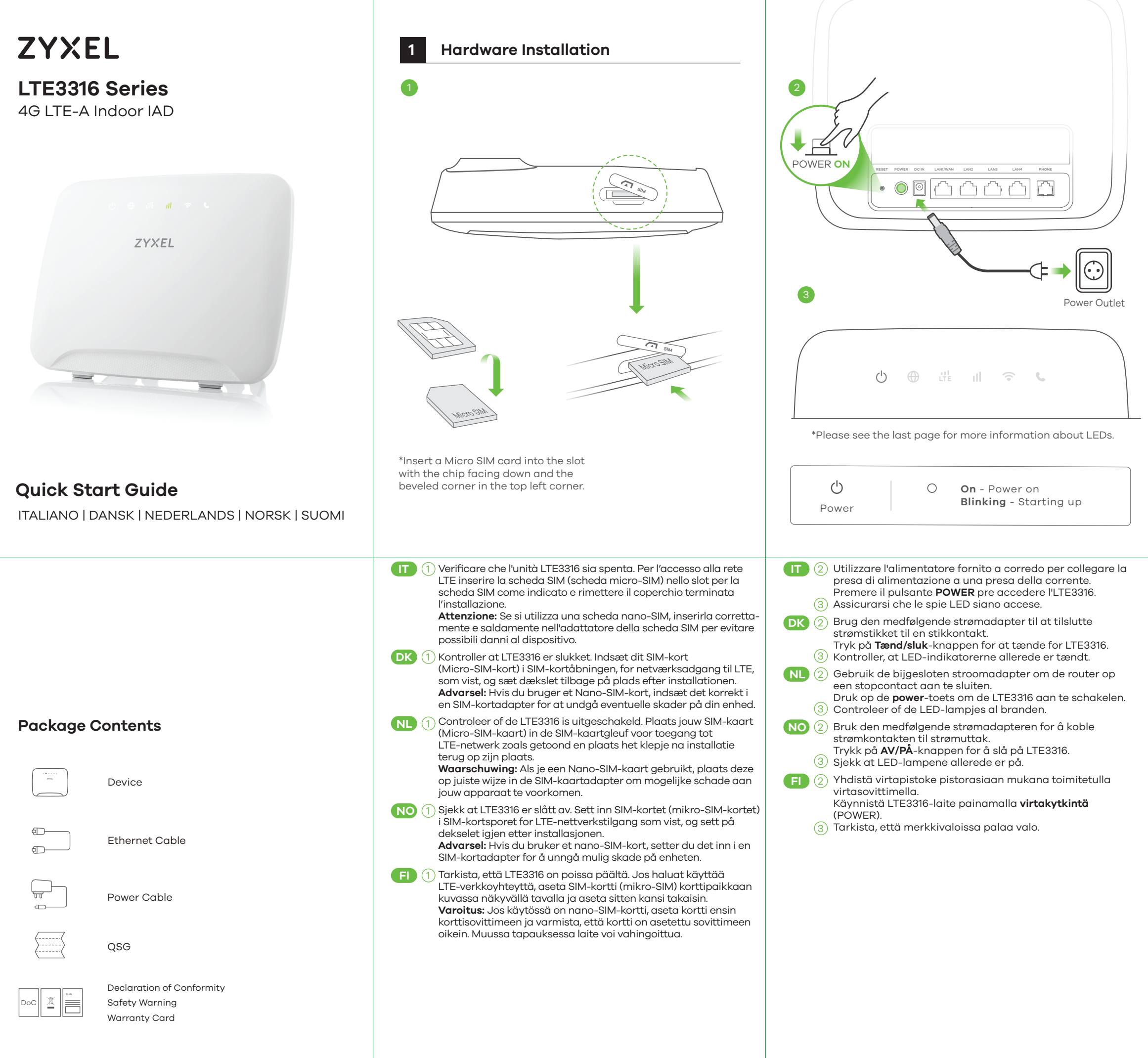

\* Do not wall-mount this device over the height of 2 m.

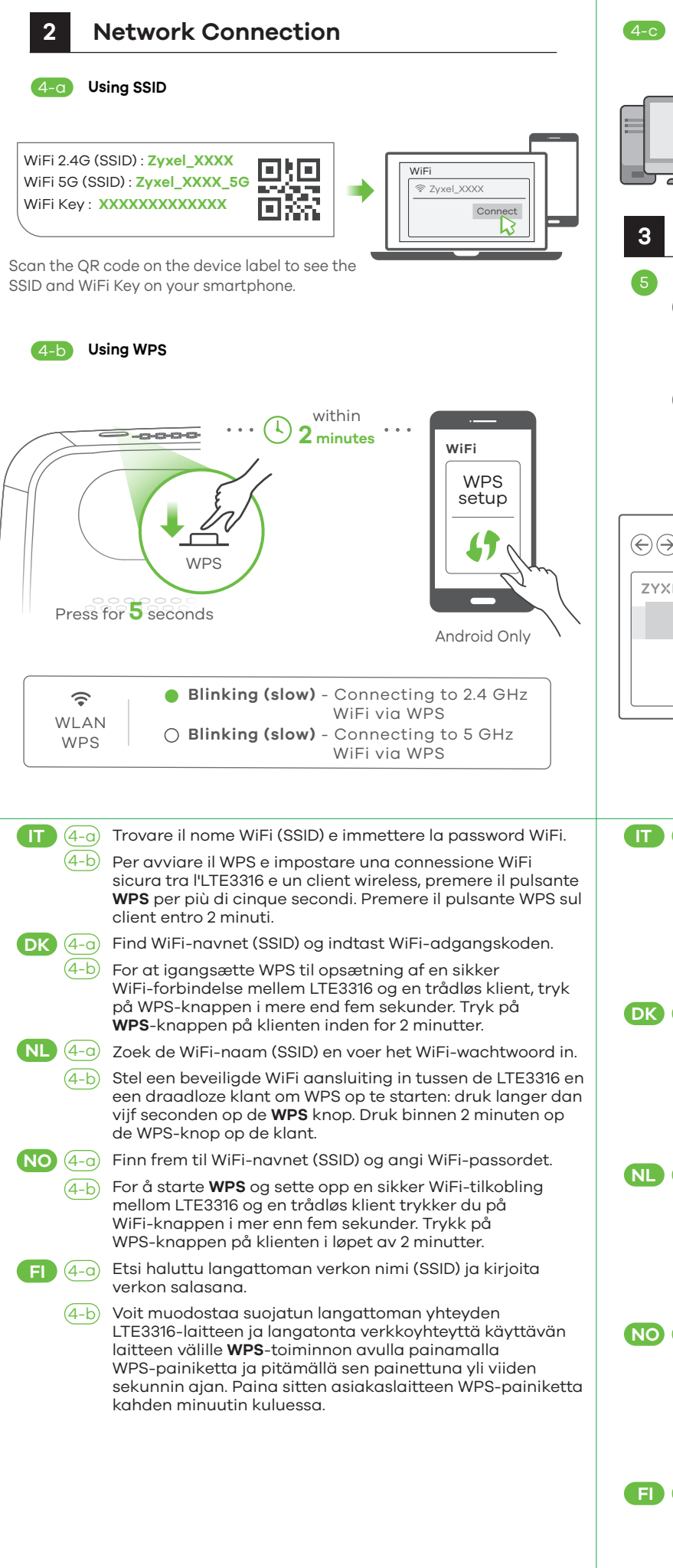

|          | 4-c Using Ethernet Cable                                                                                                    | ٨.         |
|----------|----------------------------------------------------------------------------------------------------|------------|
|          |                                                                                                    |            |
|          |                                                                                                    | Inst       |
|          | RESET POWER DC IN LANYWAN LANZ LANS LAN4 PHONE                                                                                                   |            |
|          |                                                                                                    |            |
|          |                                                                                                    | (          |
|          |                                                                                                    |            |
|          | 3 Configure LTE3316                                                                                                    |            |
|          |                                                                                                    |            |
|          | ● http://192.168.1.1 → (←) ● http://192.168.1.1 戶 と ×                                                                                            |            |
|          |                                                                                                    | т.,        |
|          | ZYXEL<br>LTE336                                                                                                    | Tu         |
|          | User Name: admin User Name admin                                                                                                    | Pre        |
|          | Password: <b>1234</b><br>(default)                                                                                                    |            |
|          | Login                                                                                                    |            |
|          |                                                                                                    | 1          |
|          |                                                                                                    |            |
|          |                                                                                                    |            |
|          | ZYXEL                                                                                                    |            |
|          | Wizard (A) A C. X                                                                                                    |            |
|          |                                                                                                    |            |
|          | Step Wizard                                                                                                    |            |
|          | Step 1                                                                                                    |            |
|          | Step 2                                                                                                    |            |
|          |                                                                                                    |            |
|          |                                                                                                    |            |
|          | (T) (4-c) Utilizzare un cavo Ethernet per collegare un computer a una                                                                            | Т          |
| te       | 5 Collegate il vostro computer o notebook all'LTE3316 usando                                                                                     | Po         |
| sul      | inserire l'indirizzo IP di gestione predefinito (192.168.11).                                                                                    | - 1        |
|          | Immettere il nome <b>admin</b> e la password <b>1234</b> , quindi fare clic<br>su <b>Login</b> . Viene visualizzata la schermata Home. Fare clic | LT         |
|          | sull'icona della procedura guidata per modificare le<br>impostazioni WiFi predefinite nel <b>Passaggio 3</b> Configurazi-                        | - 1        |
| k        | one WiFi.                                                                                                    | ۲ •<br>ا   |
|          | LAN-port på LTE3316.                                                                                                    | re         |
| in.      | (5) Tilslut din computer eller notebook til LTE3316 ved brug af et<br>Ethernet-kabel. Åbn webbrowseren fra din computer og                       | - N        |
| en<br>an | indtast den standardiserede administrations-IP-adresse<br>(192.168.1.1). Indtast brugernavnet <b>admin</b> og adgangskoden                       | ar<br>- N  |
| )        | 1234, klik herefter på Login. Startskærmen vises. Klik på                                                                                        | Th         |
|          | standard-WiFi-indstillingerne i <b>Trin 3</b> , set up WiFi.                                                                                     | th<br>fo   |
|          | ML (4-c) Gebruik een Ethernet-kabel om een computer te verbinden<br>met een gele LAN-poort van de LTE3316.                                       | Int        |
|          | (5) Sluit uw computer of notebook aan op de LTE3316 met een<br>Ethernet-kabel. Open de webbrowser van uw computer en                             | - N        |
|          | voer het fabrieksinstellings IP adres voor beheer (192.168.1.1)                                                                                  | - L        |
|          | klik daarna op <b>Login</b> . Het Home scherm verschijnt. Klik op                                                                                | us<br>Cl   |
|          | <b>3</b> set up WiFi te veranderen.                                                                                                    | - 1        |
| ۱        | NO (4-c) Bruk en Ethernet-kabel til å koble en datamaskin til en gul LAN-port på LTE3316.                                                        | dc<br>- I  |
| tta      | 5 Koble datamaskinen eller notisboken til LTE3316.ved hjelp av                                                                                   | LT         |
| uu       | angi standard administrativ IP-adresse (192168.11). Skriv inn                                                                                    | wi<br>th   |
|          | (Logg på). Startskjermbildet vises. Klikk på ikonet Wizard                                                                                       | w          |
|          | (Veiviser) for å endre standard WiFi-innstillinger i <b>Trinn 3</b> set<br>up WiFi (Oppsett av WiFi).                                            | - N<br>_ N |
|          | FI (4-c) Voit liittää yhden tietokoneen LTE3316:n keltaiseen-                                                                                    | W          |
|          | 5 Liitä tietokone tai kannettava tietokone LTE3316-laitteeseen                                                                                   | 30         |
|          | Etnernet-kaapeiiila. Avaa tietokoneesi verkkoselain ja anna<br>hallinnan oletusarvona oleva IP-osoite (192.168.1.1). Näppäile                    | 1 -<br>Ia  |

käyttäjänimi admin ja salasana 1234 ja valitse sitten Login

(Kirjaudu sisään). Aloitusnäyttö tulee näkyviin. Voit muuttaa

langattoman verkon oletusasetuksia asennuksen kohdassa

**3** napsauttamalla ohjatun toiminnon kuvaketta (Wizard).

# Accessories (Optional)

stall external antennas (not included).

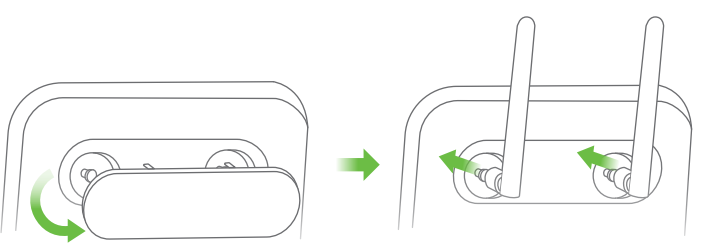

# Turning On/Off WiFi (Optional)

Press the **WPS** button (WiFi hot key) to enable/disable WiFi.

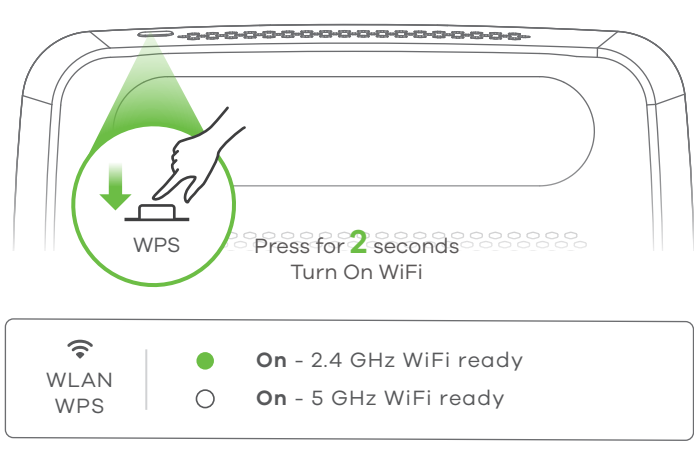

# Troubleshooting

### Power and Hardware Connections

- Make sure the SIM card is correctly installed in the LTE3316. - Make sure the power jack is connected correctly.

## LTE3316 Access and Login

- Make sure you are using the correct IP address.
- The default IP address is 192.168.1.1.

• If you changed the IP address and have forgotten it, you have to reset the device to its factory defaults. To do so, press the **RESET** button for more than five seconds.

- Make sure your Internet browser does not block pop-up windows and has JavaScript enabled.

- Make sure you have entered the username and password correctly. The default password is 1234. If this does not work, you have to reset the device to its factory defaults. To do so, press the **RESET** button for more than five seconds.

### Internet Access

- Make sure you insert an LTE SIM card into the card slot before turning on the LTE3316.

- Log into the web configurator (admin, 1234 are the default username and password).

### Click Setup Wizard, then check the setting in Step 2 WAN Setup.

- Make sure your LTE SIM card's account is valid and has an active data plan.

- If you are using a pre-paid SIM card, insert the SIM card on another LTE device to check if the SIM card still works. If the SIM card works without any problems on another LTE device, contact the vendor. If the SIM card doesn't work, contact your service provider.

### WiFi Connections

- Make sure the wireless LAN is enabled on the LTE3316.
- Make sure the wireless adapter (installed on your computer) is working properly.

### 3G/LTE Connections

- Make sure your SIM card's account is valid and has an active data plan.

- Install the 3G/LTE external antennas to strengthen the cellular signal.

| LEDs |  |
|------|--|
|------|--|

| Internet                         | 0 | <b>On</b> - IP connection ready but no traffic <b>Blinking</b> - Transmitting IP traffic                               |
|----------------------------------|---|----------------------------------------------------------------------------------------------------|
| LTE                              | • | <b>On</b> - 4G network ready<br><b>Blinking (slow)</b> - 3G network ready<br><b>On</b> - Ethernet WAN connection ready |
| <b>Ill</b><br>Signal<br>Strength | • | <b>On</b> - Good<br><b>On</b> - Fair<br><b>On</b> - Poor<br><b>Blinking (slow)</b> - No signal                         |
| WLAN     WPS                     | • | Blinking (fast) - Transmitting data via<br>2.4 GHz WiFi<br>Blinking (fast) - Transmitting data via<br>5 GHz WiFi       |
| <b>L</b><br>Voice                | 0 | <b>On</b> - Telephone off of the hook<br><b>Blinking</b> - Incoming call<br><b>Off</b> - Telephone on the hook         |
| <b>⊕</b><br>○ ○                  |   | Blinking (fast) - Firmware upgrade                                                                                     |
|                                  |   | Sector   Blinking - Reset                                                                                              |

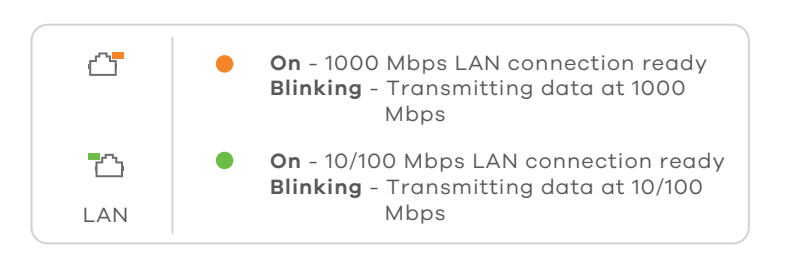

\*Slow: the LED blinks once per second. Fast: the LED blinks once per 0.5 second.

See the User's Guide at www.zyxel.com for more information, including customer support and safety warnings.

#### EU Importer

Zyxel Communications A/S Gladsaxevej 378, 2. th. 2860 Søborg, Denmark http://www.zyxel.dk

#### US Importer

Zyxel Communications, Inc 1130 North Miller Street Anaheim, CA 92806-2001 http://www.us.zyxel.com

Copyright © 2018 Zyxel Communications Corp. All Rights Reserved.

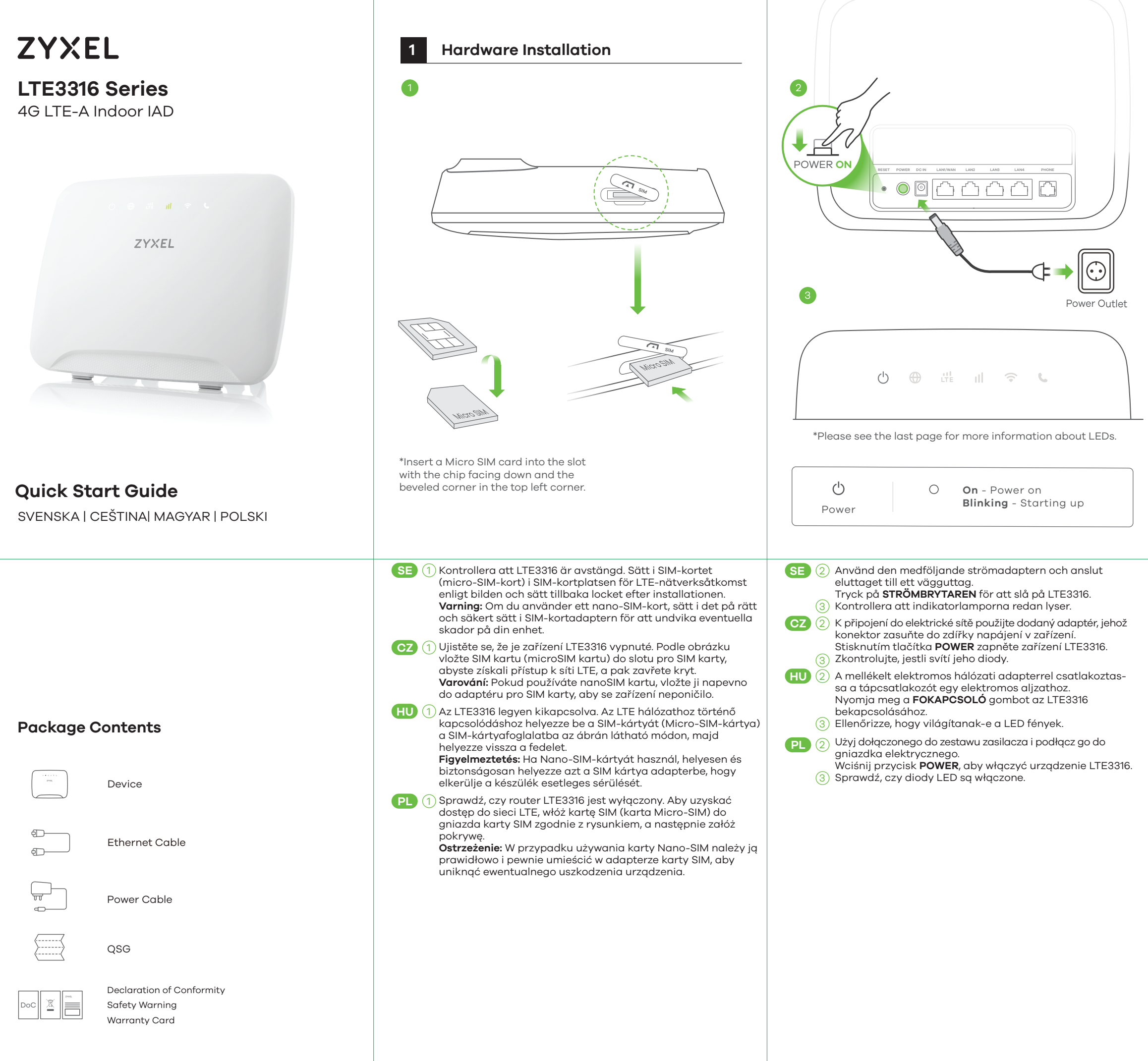

\* Do not wall-mount this device over the height of 2 m.

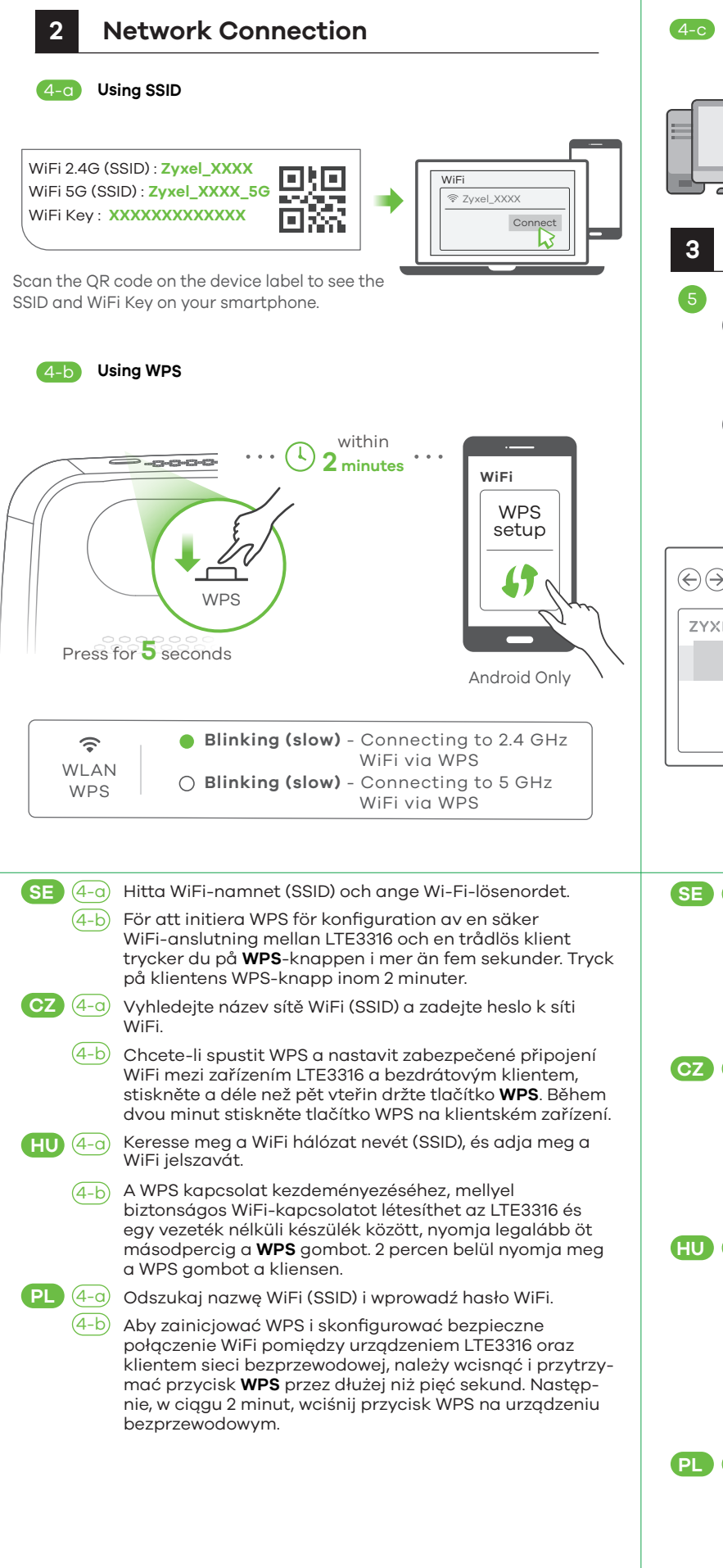

| 4-C Using Ethernet Cable                                                                                                    | 1 |
|----------------------------------------------------------------------------------------------------|---|
| 3 Configure LTE3316<br>5<br>6 → € http://192.168.11 → C ×                                                                                                    |   |
| User Name: admin<br>Password: 1234<br>(default)                                                                                                    | F |
| <ul> <li>(→)</li> <li>(→)</li></ul> |   |
| <ul> <li>SE (4-c) Använd en Ethernet-kabel för att ansluta en dator till en gul LAN-port på LTE3316.</li> <li>(5) Anslut datorn eller din notebook till LTE3316 med en Ethernet-kabel. Öppna webbläsaren på datorn och ange standardhanterings-IP-adress (192,168,11). Ange Ange användarnamn admin och lösenord, 1234, klicka sedan på Login. Hemskärmen visas. Klicka på Wizard-ikonen (installationsguide) för att ändra standardinställningar för WiFi i Steg 3 Installera WiFi.</li> <li>(6Z) (4-c) Pomocí ethernetového kabelu připojte počítač k jednomu žlutému portu LAN zařízení LTE3316.</li> <li>(5) Ethernetovým kabelem připojte počítač nebo notebook k zařízení LTE3316. z počítače spustte webový prohlížeč a zadejte výchozí IP adresu správy (192168.11). Zadejte uživatelské jméno admin a heslo 1234. Potom klikněte na tlačítko Login. Objeví se domovská obrazovka. Pokud chcete v kroku 3 nastavení změnit výchozí nastavení WiFi, klikněte na ikonu průvodce.</li> <li>(HU) (4-c) Ethernet-kábellel csatlakoztassa a számítógépet az LTE3316 egyik sárga LAN-portjához.</li> <li>(5) Ethernet-kábellel csatlakoztassa számítógépét vagy noteszgépét az LTE3316 készülékhez. Nyissa meg a böngészőt számítógépén, és adja meg az alapértelmezett kezelőfelület IP-címét (192168.11). Adja meg a felhasználónevet (admin) és jelszót (1234), majd kattintson a Login (bejelentkezés) gombra. Megjelenik a kezdőképernyő. Kattintson a Wizard (varázsló) ikonra az alapértelmezett WiFi-bedilításóhoz.</li> <li>(FI) (4-c) Užywaj kabla Ethernet do podłączenia komputera do portu LAN urządzenia LTE3316.</li> <li>(5) Podłącz komputer lub notebook do urządzenia LTE3316 korzystają z kabla Ethernet. Otwórz przeglądarkę komputerową i wprowadź nazwę użytkownika admin oraz hasło 1234 i kliknij Login. Zostanie wyświetlona strona główna. Kliknij ikonę Kreatora konfiguracji aby zmienić domyślne ustawienia WiFi w Kroku 3 Konfiguracji WiFi.</li> </ul>                                                                                                    |   |

# Accessories (Optional)

nstall external antennas (not included).

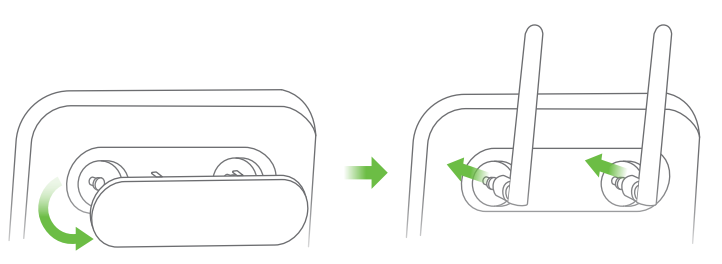

# Turning On/Off WiFi (Optional)

Press the **WPS** button (WiFi hot key) to enable/disable WiFi.

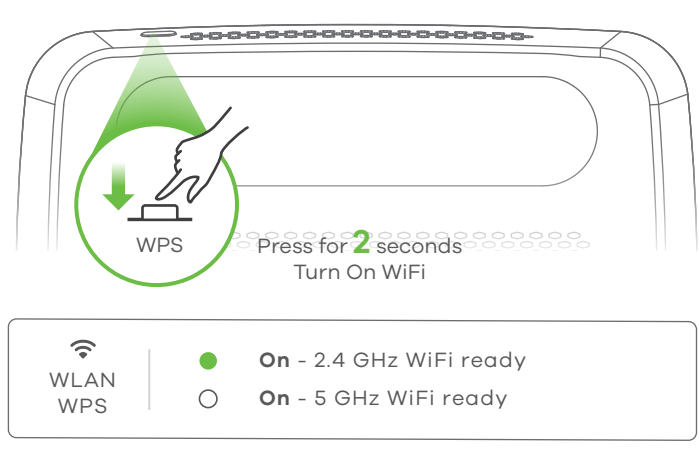

# Troubleshooting

### Power and Hardware Connections

Make sure the SIM card is correctly installed in the LTE3316.Make sure the power jack is connected correctly.

# LTE3316 Access and Login

- Make sure you are using the correct IP address.
- The default IP address is 192.168.1.1.

• If you changed the IP address and have forgotten it, you have to reset the device to its factory defaults. To do so, press the **RESET** button for more than five seconds.

- Make sure your Internet browser does not block pop-up windows and has JavaScript enabled.

- Make sure you have entered the username and password correctly. The default password is 1234. If this does not work, you have to reset the device to its factory defaults. To do so, press the **RESET** button for more than five seconds.

### Internet Access

- Make sure you insert an LTE SIM card into the card slot before turning on the LTE3316.

- Log into the web configurator (admin, 1234 are the default username and password).

Click **Setup Wizard**, then check the setting in **Step 2 WAN Setup**.

- Make sure your LTE SIM card's account is valid and has an active data plan.

- If you are using a pre-paid SIM card, insert the SIM card on another LTE device to check if the SIM card still works. If the SIM card works without any problems on another LTE device, contact the vendor. If the SIM card doesn't work, contact your service provider.

# WiFi Connections

- Make sure the wireless LAN is enabled on the LTE3316.
- Make sure the wireless adapter (installed on your computer) is working properly.

# 3G/LTE Connections

- Make sure your SIM card's account is valid and has an active data plan.

- Install the 3G/LTE external antennas to strengthen the cellular signal.

| LEDs |  |
|------|--|
|------|--|

| Internet                         | 0 | <b>On</b> - IP connection ready but no traffic <b>Blinking</b> - Transmitting IP traffic                               |
|----------------------------------|---|----------------------------------------------------------------------------------------------------|
| LTE                              | • | <b>On</b> - 4G network ready<br><b>Blinking (slow)</b> - 3G network ready<br><b>On</b> - Ethernet WAN connection ready |
| <b>Ill</b><br>Signal<br>Strength | • | <b>On</b> - Good<br><b>On</b> - Fair<br><b>On</b> - Poor<br><b>Blinking (slow)</b> - No signal                         |
| WLAN     WPS                     | • | Blinking (fast) - Transmitting data via<br>2.4 GHz WiFi<br>Blinking (fast) - Transmitting data via<br>5 GHz WiFi       |
| <b>L</b><br>Voice                | 0 | <b>On</b> - Telephone off of the hook<br><b>Blinking</b> - Incoming call<br><b>Off</b> - Telephone on the hook         |
| <b>⊕</b><br>○ ○                  |   | Blinking (fast) - Firmware upgrade                                                                                     |
|                                  |   | Sector   Blinking - Reset                                                                                              |

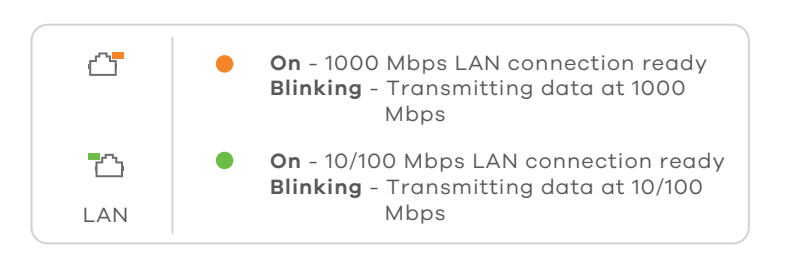

\*Slow: the LED blinks once per second. Fast: the LED blinks once per 0.5 second.

See the User's Guide at www.zyxel.com for more information, including customer support and safety warnings.

#### EU Importer

Zyxel Communications A/S Gladsaxevej 378, 2. th. 2860 Søborg, Denmark http://www.zyxel.dk

#### US Importer

Zyxel Communications, Inc 1130 North Miller Street Anaheim, CA 92806-2001 http://www.us.zyxel.com

Copyright © 2018 Zyxel Communications Corp. All Rights Reserved.

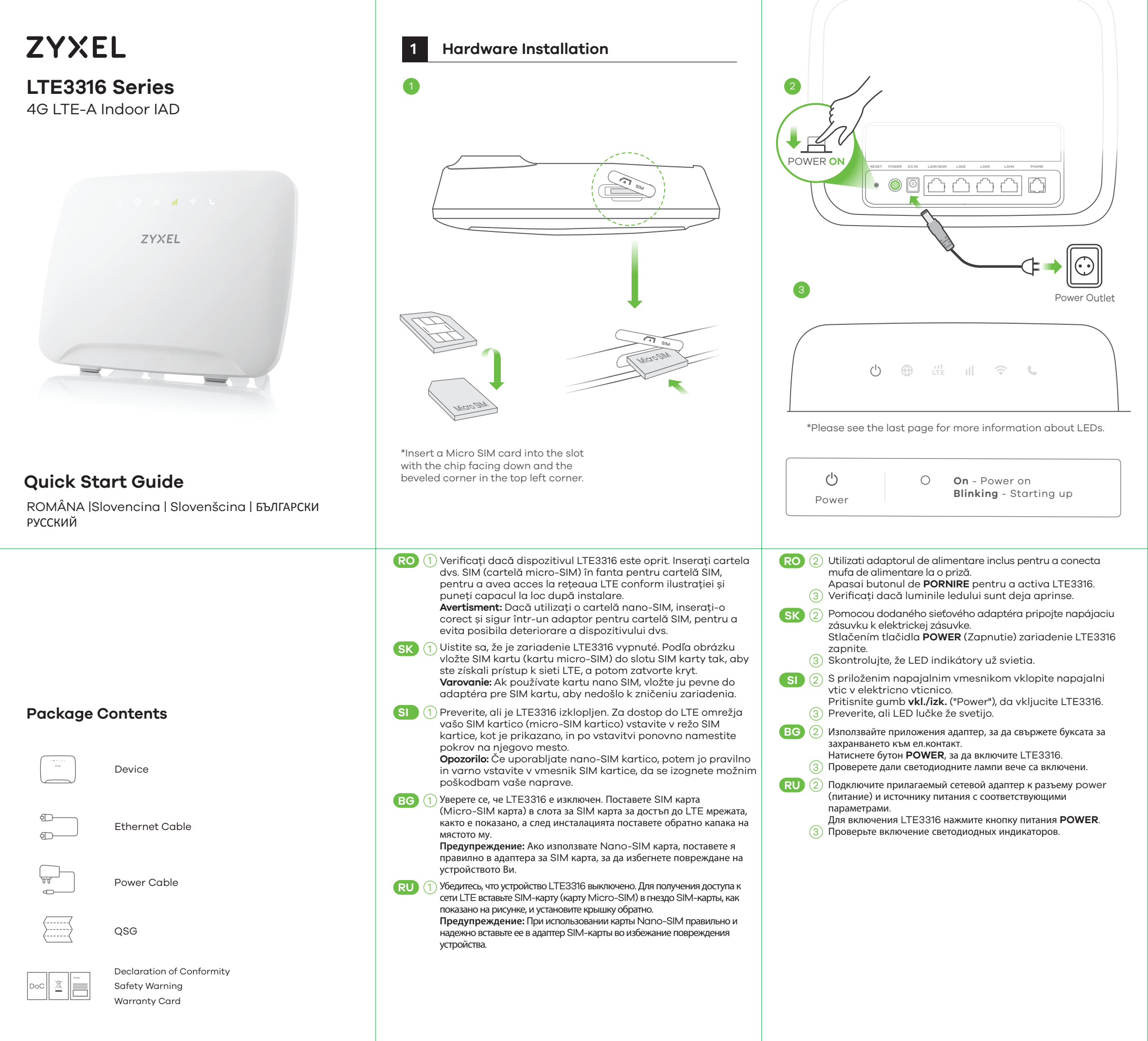

\* Do not wall-mount this device over the height of 2 m.

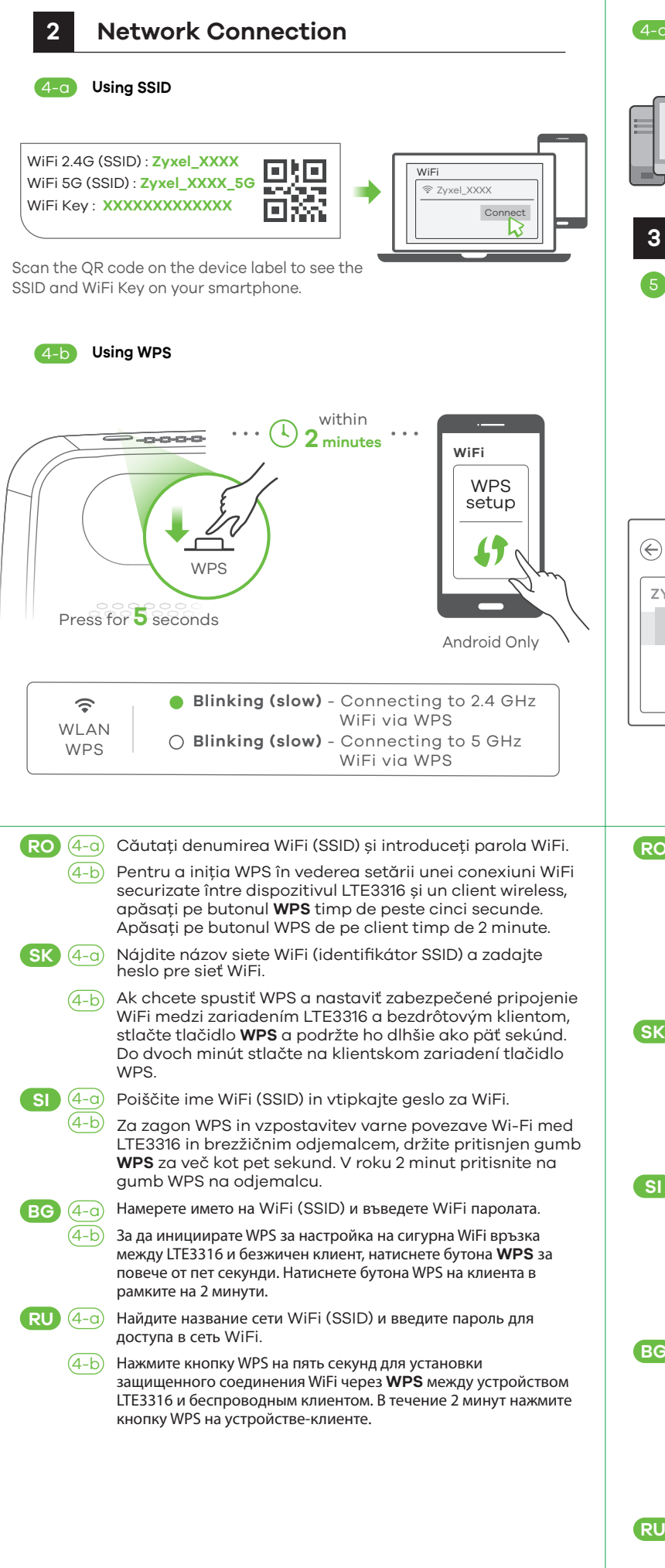

|                                                                       | Source of the second of the second of the              |  |
|-----------------------------------------------------------------------|----------------------------------------------------------------------------------------------------|--|
|                                                                       | $(\bigcirc \bigcirc \bigcirc \bigcirc \bigcirc \bigcirc \bigcirc \bigcirc \bigcirc \bigcirc \bigcirc \bigcirc \bigcirc \bigcirc \bigcirc \bigcirc \bigcirc \bigcirc \bigcirc $                                                                                                    |  |
| Fi.<br>/iFi<br>ss,<br>enie<br>m,<br>id.<br>lo<br>umb<br>a<br>umb<br>a | <ul> <li>Wilizați un cablu Ethernet pentru a conecta un computer la un port LAN galben al dispozitivului LTE3316.</li> <li>Conectați-vă computerul sau notebook-ul la dispozitivul LTE3316, cu ajutorul unui cablu Ethernet. Deschideți navigatorul web din computerul dvs. și introduceți adresa IP implicită de management (192.168.1.1). Introduceți numele de utilizator admin și parola 1234, apoi faceți clic pe Login (Autentificare). Va fi afișat ecranul principal. Faceți clic pe pictograma Wizard (Asistent), pentru a schimba setările WiFi implicită dei nStep 3 set up (Setare pasul al 2-lea) WiFi.</li> <li>Pripojte počítač k jednému žitému portu LAN zariadenia LTE3316.</li> <li>Ethernetovým káblom pripojte počítač alebo notebook k pristroju LTE3316. Pomocou počítača spustite webový prehliadač a zadajte predvolenú IP adresu správy (192.168.1.1). Zadajte uživateľské meno, admin a heslo 1234. Potom kliknite na tlačidlo Prihlásiť. Objaví sa domovská obrazovka. Ak chcete v kroku 3 Nastavenie WiFi zmeniť predvolené nastavenie WiFi, kliknete na ikonu Sprievodca.</li> <li>Uporabite eternetní kabel za priključitev računalnika na rumena LAN vrata na LTE3316.</li> <li>Računalnik ali prenosnik povežite na LTE3316 z uporabo eternetnega kabla. Na računalniku odprite spletni brskalnik in vnesite privzeti naslov IP za upravljanje (192.168.1.1). Vnesite uporabniško ime "admin" in geslo "1234" ter kliknite Login (Prijava). Prikaže se začetni zaslon. Kliknite i kliknite Login (Prijava). Prikaže sa zadether i zasla competer komnora prisma začarovnika da spremenite privzete nastavitve Wi-Fi v koraku 3: "Set Up Wi-Fi" (Nastavitev Wi-Fi).</li> <li>Manonsaňařte Ethernet ka6en, 3a za cebpærete komnora prisma komnora prisma takane takačen. Orapere yeć fogaysapa or Bauna komnora prisme tagene no nogpasóupane (192.168.1.1). Bisegere norpeóvrenckoro vme admin u napona 1234, cneg koero upakmere estpxy Login (Bnuceane). Щe ce vasege mavanknomora prisme testor propere testora prisma connona 1234, cneg koero upakmere estpxy Login (Bnuceane). Щe ce vas</li></ul> |  |
|                                                                       | порту локальной сети на устройстве LTE3316.<br>5 Подключите компьютер к LTE3316 с помощью кабеля Ethernet.<br>Откройте веб-браузер на вашем компьютере и введите базовый                                                                                                    |  |

IP-адрес управления (192.168.1.1). Введите имя пользователя

Home (Дом). Нажмите значок Wizord (Мастер) и измените

(admin) и пароль (1234), и нажмите Login (Вход). Появится экран

базовые настройки WiFi в шаге 3 «set up WiFi» (Настройка WiFi).

# Accessories (Optional)

Install external antennas (not included).

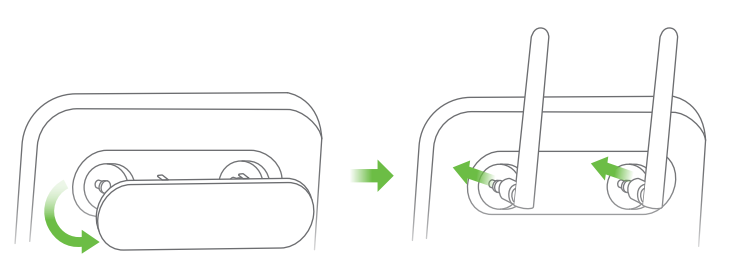

# Turning On/Off WiFi (Optional)

Press the **WPS** button (WiFi hot key) to enable/disable WiFi.

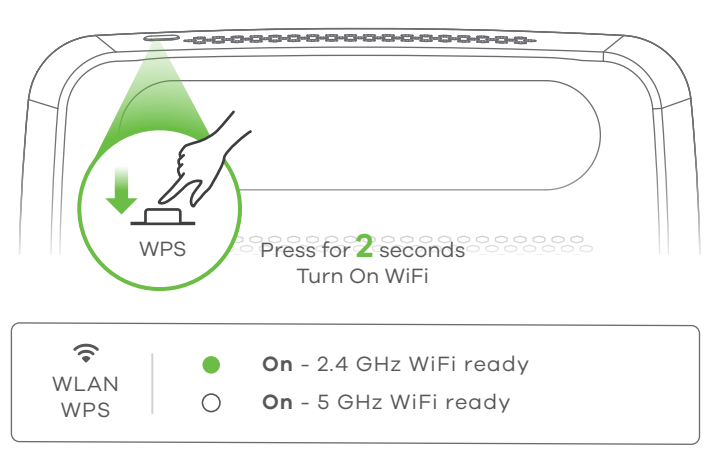

# Troubleshooting

# Power and Hardware Connections

- Make sure the SIM card is correctly installed in the LTE3316.

# - Make sure the power jack is connected correctly.

- LTE3316 Access and Login
- Make sure you are using the correct IP address.
  The default IP address is 192.168.1.1.

If you changed the IP address and have forgotten it, you have to reset the device to its factory defaults. To do so, press the **RESET** button for more than five seconds.

- Make sure your Internet browser does not block pop-up windows and has JavaScript enabled.

- Make sure you have entered the username and password correctly. The default password is 1234. If this does not work, you have to reset the device to its factory defaults. To do so, press the **RESET** button for more than five seconds.

### Internet Access

- Make sure you insert an LTE SIM card into the card slot before turning on the LTE3316.

- Log into the web configurator (admin, 1234 are the default username and password).

Click **Setup Wizard**, then check the setting in **Step 2 WAN Setup**.

- Make sure your LTE SIM card's account is valid and has an active data plan.

- If you are using a pre-paid SIM card, insert the SIM card on another LTE device to check if the SIM card still works. If the SIM card works without any problems on another LTE device, contact the vendor. If the SIM card doesn't work, contact your service provider.

### WiFi Connections

- Make sure the wireless LAN is enabled on the LTE3316.

- Make sure the wireless adapter (installed on your computer) is working properly.

# 3G/LTE Connections

- Make sure your SIM card's account is valid and has an active data plan.

- Install the 3G/LTE external antennas to strengthen the cellular signal.

| LEDs |  |
|------|--|
|------|--|

| Internet                         | 0 | <b>On</b> - IP connection ready but no traffic <b>Blinking</b> - Transmitting IP traffic                               |
|----------------------------------|---|----------------------------------------------------------------------------------------------------|
| LTE                              | • | <b>On</b> - 4G network ready<br><b>Blinking (slow)</b> - 3G network ready<br><b>On</b> - Ethernet WAN connection ready |
| <b>Ill</b><br>Signal<br>Strength | • | <b>On</b> - Good<br><b>On</b> - Fair<br><b>On</b> - Poor<br><b>Blinking (slow)</b> - No signal                         |
| <b>ج</b><br>WLAN<br>WPS          | • | Blinking (fast) - Transmitting data via<br>2.4 GHz WiFi<br>Blinking (fast) - Transmitting data via<br>5 GHz WiFi       |
| <b>L</b><br>Voice                | 0 | <b>On</b> - Telephone off of the hook<br><b>Blinking</b> - Incoming call<br><b>Off</b> - Telephone on the hook         |
| <b>⊕</b><br>○ ○                  |   | Blinking (fast) - Firmware upgrade                                                                                     |
| <b>∪</b> ⊕<br>○ ○                |   | Sector Blinking - Reset                                                                                                |

| ۵ <b>°</b> | • | <b>On</b> - 1000 Mbps LAN connection ready<br><b>Blinking</b> - Transmitting data at 1000<br>Mbps     |
|------------|---|----------------------------------------------------------------------------------------------------|
| LAN        | • | <b>On</b> - 10/100 Mbps LAN connection ready<br><b>Blinking</b> - Transmitting data at 10/100<br>Mbps |

\*Slow: the LED blinks once per second. Fast: the LED blinks once per 0.5 second.

See the User's Guide at www.zyxel.com for more information, including customer support and safety warnings.

#### EU Importer

Zyxel Communications A/S Gladsaxevej 378, 2. th. 2860 Søborg, Denmark http://www.zyxel.dk

#### US Importer

Zyxel Communications, Inc 1130 North Miller Street Anaheim, CA 92806-2001 http://www.us.zyxel.com

Copyright © 2018 Zyxel Communications Corp. All Rights Reserved.